# Jak zalogować się do systemu UONET+?

Instrukcja dla rodzica i ucznia

# ZAKŁADANIE KONTA PODCZAS PIERWSZEGO LOGOWANIA DO SYSTEMU

 Uruchom przeglądarkę stron internetowych, wprowadź adres strony startowej witryny systemu:

https://uonetplus.vulcan.net.pl/kozienice

naciśnij klawisz ENTER.

# 2. Na wyświetlonej stronie kliknij przycisk **ZALOGUJ SIĘ**.

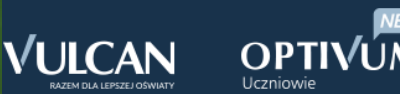

Zaloguj się >

## Wyświetli się strona logowania do systemu.

# 3. W oknie logowania kliknij odnośnik **ZAŁÓŻ KONTO**.

| Logowanie |
|-----------|
|-----------|

Proszę podać e-mail i hasło

E-mail:

Hasło:

Załóż kanto | Przywróć dostęp Pierwsze logowanie (zakładanie konta) Zaloguj SIę >

Pie wiesz jak się zalogować? Skorzystaj z naszych porad >

4. W oknie **TWORZENIE KONTA** wpisz swój adres e-mail (ten sam, który został wcześniej podany wychowawcom i wprowadzony przez nich do bazy systemu ), zaznacz opcję **NIE JESTEM ROBOTEM**, a następnie kliknij przycisk **WYŚLIJ WIADOMOŚĆ**.

## Tworzenie konta

Podaj swój adres e-mail, potwierdź autentyczność operacji i naciśnij przycisk "Wyślij wiadomość".

Na podany adres e-mail system wyśle wiadomość zawierającą dalsze instrukcje.

Mechanizm zabezpieczający przeciwko robotom i robakom internetowym może poprosić Cię o dodatkowe potwierdzenie. Postępuj zgodnie ze wskazówkami na ekranie.

#### Adres e-mail:

uonetplus@gmail.com

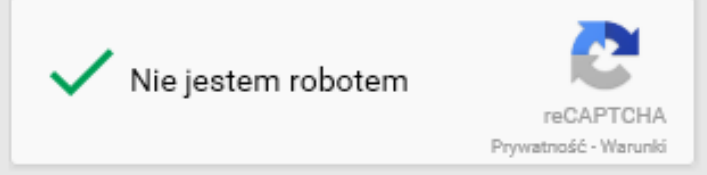

#### Wyślij wiadomość >

Jeśli po kliknięciu opcji **NIE JESTEM ROBOTEM** rozwinie się okienko weryfikacji, wykonaj polecane czynności (np. przepisz kod z obrazka) i kliknij przycisk **ZWERYFIKUJ**.

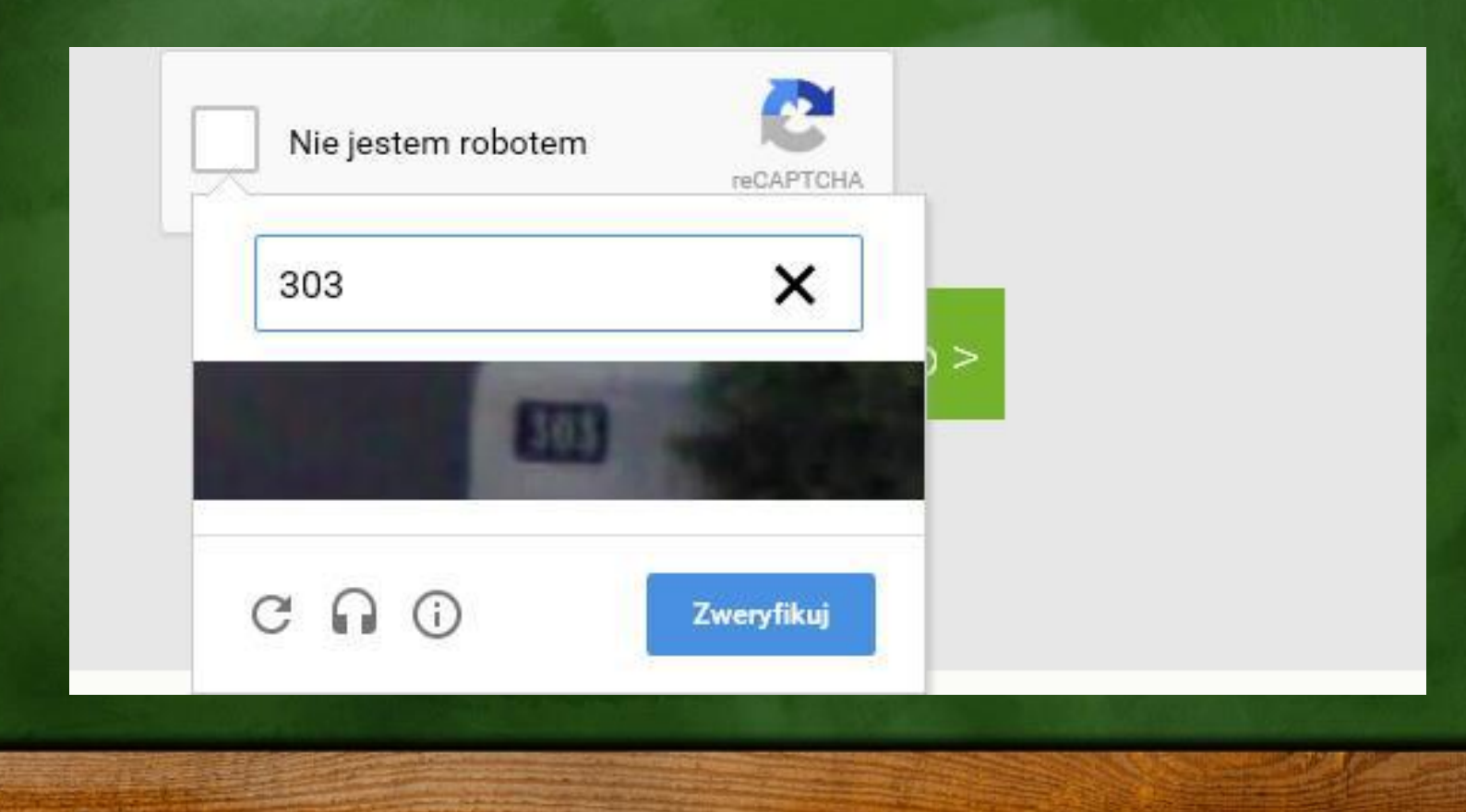

# 5. Zapoznaj się z treścią komunikatu wyświetlonego na stronie **PODSUMOWANIE OPERACJI**.

# Podsumowanie operacji

Wysłano wiadomość na zapisany w systemie adres e-mail. Wiadomość zawiera dalsze instrukcje uzyskania dostępu do systemu. Proszę sprawdzić skrzynkę poczty elektronicznej i postępować zgodnie ze wskazówkami zapisanymi w wiadomości.

W szczególnych przypadkach konfiguracji usługi poczty elektronicznej wiadomość może zostać potraktowana jako niechciana lub zostać zablokowana przez jakiś inny mechanizm filtrowania treści. W takim przypadku należy sprawdzić wszystkie możliwe foldery poczty przychodzącej, począwszy od skrzynki odbiorczej a skończywszy na folderach z wiadomościami odfiltrowanymi. 6. Zaloguj się do swojej poczty elektronicznej, odbierz wiadomość, przeczytaj ją i kliknij odnośnik do strony, na której będziesz mógł wprowadzić swoje hasło.

Jeśli wiadomości nie ma w głównym folderze skrzynki odbiorczej, przejrzyj inne jej foldery.

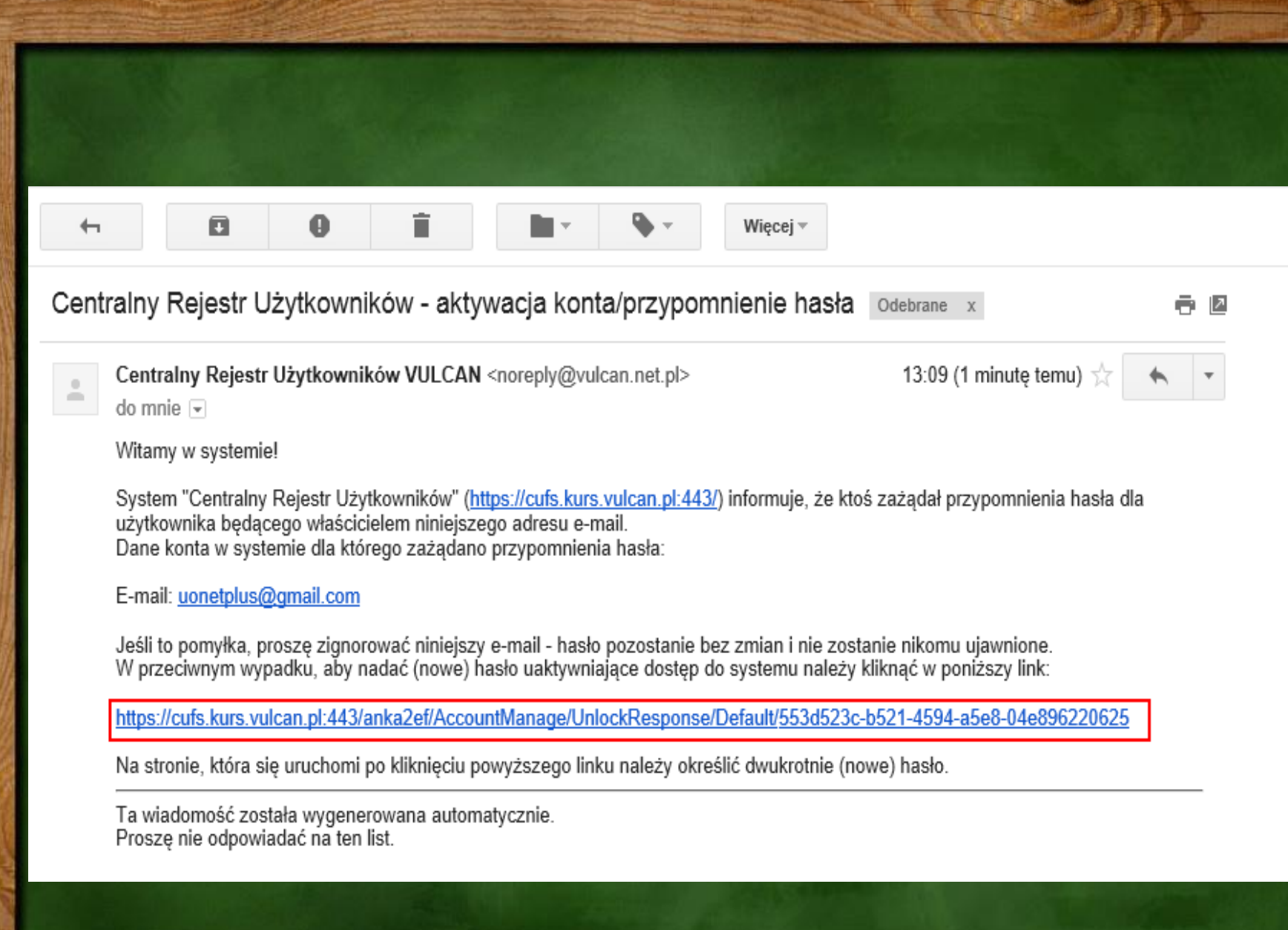

7. W oknie **AKTYWACJA KONTA** w polach **NOWE HASŁO** oraz **POWTÓRZ NOWE HASŁO** wprowadź swoje hasło, stosując się do podpowiadanych wymagań. Zaznacz opcję **NIE JESTEM ROBOTEM** i kliknij przycisk **USTAW NOWE HASŁO**.

Jeśli po kliknięciu opcji Nie jestem robotem rozwinie się okienko weryfikacji, wykonaj polecane czynności i kliknij przycisk Zweryfikuj.

# Aktywacja konta

Aby aktywować konto **uonetplus@gmail.com**, podaj nowe hasło i potwierdź autentyczność operacji.

Następnie naciśnij przycisk "Ustaw nowe hasło".

Mechanizm zabezpieczający przeciwko robotom i robakom internetowym może poprosić Cię o dodatkowe potwierdzenie. Postępuj zgodnie ze wskazówkami na ekranie.

|                      | Hasło musi spełniać następujące                                                  |
|----------------------|----------------------------------------------------------------------------------|
| Nowe hasło:          | wymagania:                                                                       |
| •••••                | - długość hasła: co najmniej 8,<br>- liczba wielkich liter: co najmniej 1,       |
|                      | - liczba cyfr: co najmniej 1,                                                    |
| Powtórz nowe hasło:  | - liczba znaków niealfanumerycznych (nie                                         |
| •••••                | liter i nie cyfr): co najmniej 0<br>- ważność hasła (liczba dni po których hasło |
|                      | wygasa): 999,                                                                    |
| V Nie iestem robotem | - unikalność hasła (liczba dni w których<br>hasło nie może się powtórzyć): 180   |

reCAPTCHA

#### Prywatność - Warunki

#### Ustaw nowe hasło >

## Wyświetli się strona **PODSUMOWANIE OPERACJI** z komunikatem o zmianie hasła.

# Podsumowanie operacji

Hasło użytkownika uonetplus@gmail.com zostało zmienione.

Można zamknąć okno przeglądarki, ponownie otworzyć witrynę aplikacji i zalogować się za pomocą adresu e-mail i nowo ustawionego hasła.

## 8. Zamknij okno przeglądarki.

# **LOGOWANIE DO SYSTEMU UONET+**

 Uruchom przeglądarkę stron internetowych i przejdź na stronę startową systemu *UONET+.* Kliknij przycisk **ZALOGUJ SIĘ**.
W oknie logowania wprowadź swój adres

e-mail i hasło, a następnie kliknij przycisk ZALOGUJ SIĘ.

## Logowanie

Proszę podać e-mail i hasło

E-mail:

uonetplus@gmail.com

Hasło:

.....

Załóż konto | Przywróć dostęp

Zaloguj się >

Pie wiesz jak się zalogować? Skorzystaj z naszych porad >

Zostaniesz przekierowany na swoją stronę startową, która zawiera komplet informacji dedykowanych dla Ciebie. Ze strony startowej możesz przejść do Witryny ucznia i rodzica klikając przycisk **UCZEŃ**.

#### **VULCAN**

R

#### rodzicsp@uonet.plus (wyloguj)

#### UONET+ 🔁 Vinformacje Zobacz terminy ferii zimowych 2019 > N Uczeń NOWOŚĆ > Nie masz nowych wiadomości Najbliższe dni wolne W Napisz nową wiadomość Poniedziałek (21.01.2019) - Niedzie Zobacz wszystkie wiadomości (03.02.2019) - Ferie zimowe $\boldsymbol{\Theta}$ Ostatnie nieobecności 5+, Ostatnie oceny środa (24.10.2018) - cały dzień Maja Marciniak wtorek (13.11.2018) - cały dzień

j. polski: 4, 3+, 5-, 4 matematyka: 3, 4+, 4+, 5-

|   | 11:21                                                                                                    | 15 stycznia 2019<br>wtorek |
|---|----------------------------------------------------------------------------------------------------|----------------------------|
|   |                                                                                                    |                            |
|   | 👤 Plan zajęć                                                                                                    |                            |
|   | Maja Marciniak<br>15.01.2019 - DZIŚ                                                                                                    |                            |
| 2 | 1. przyroda sala 6<br>2. muzyka sala 5<br>3. j. polski sala 7<br>4. j. polski sala 7<br>5. religia sala 4<br>6. matematyka sala 12         |                            |
| a | 16.01.2019 - JUTRO                                                                                                    |                            |
|   | 1. plastyka sala 5<br>2. j. polski sala 7<br>3. j. polski sala 7<br>4. j. angielski sala 6<br>5. zaj_komputer sala 15<br>6. religia sala 5 |                            |
|   |                                                                                                    |                            |

Gostatnie tematy

Jeśli jesteś rodzicem kilku uczniów uczęszczających do szkół, które obsługiwane są przez tą samą lokalizację systemu, i Twój adres e-mail został wpisany w kartotece każdego dziecka (jako adres rodzica), to z poziomu WITRYNY UCZNIA I RODZICA możesz przeglądać informacje dotyczące każdego dziecka.

## PRZYKŁAD:

Rodzic ma troje dzieci. Dzieci te uczęszczają do szkół obsługiwanych przez system UONET+ o następujących adresach:

### <u>Dziecko1 i Dziecko2</u>

https://uonetplus.vulcan.net.pl/kozienice

Dziecko3

https://uonetplus.vulcan.net.pl/gminakozienice

Po zalogowaniu się do lokalizacji https://uonetplus.vulcan.net.pl/kozienice i uruchomieniu **WITRYNY UCZNIA I RODZICA** rodzic będzie miał dostęp do danych Dziecka1 i Dziecka2.

Wyboru dziecka dokonuje się za pomocą selektora **UCZEŃ**.

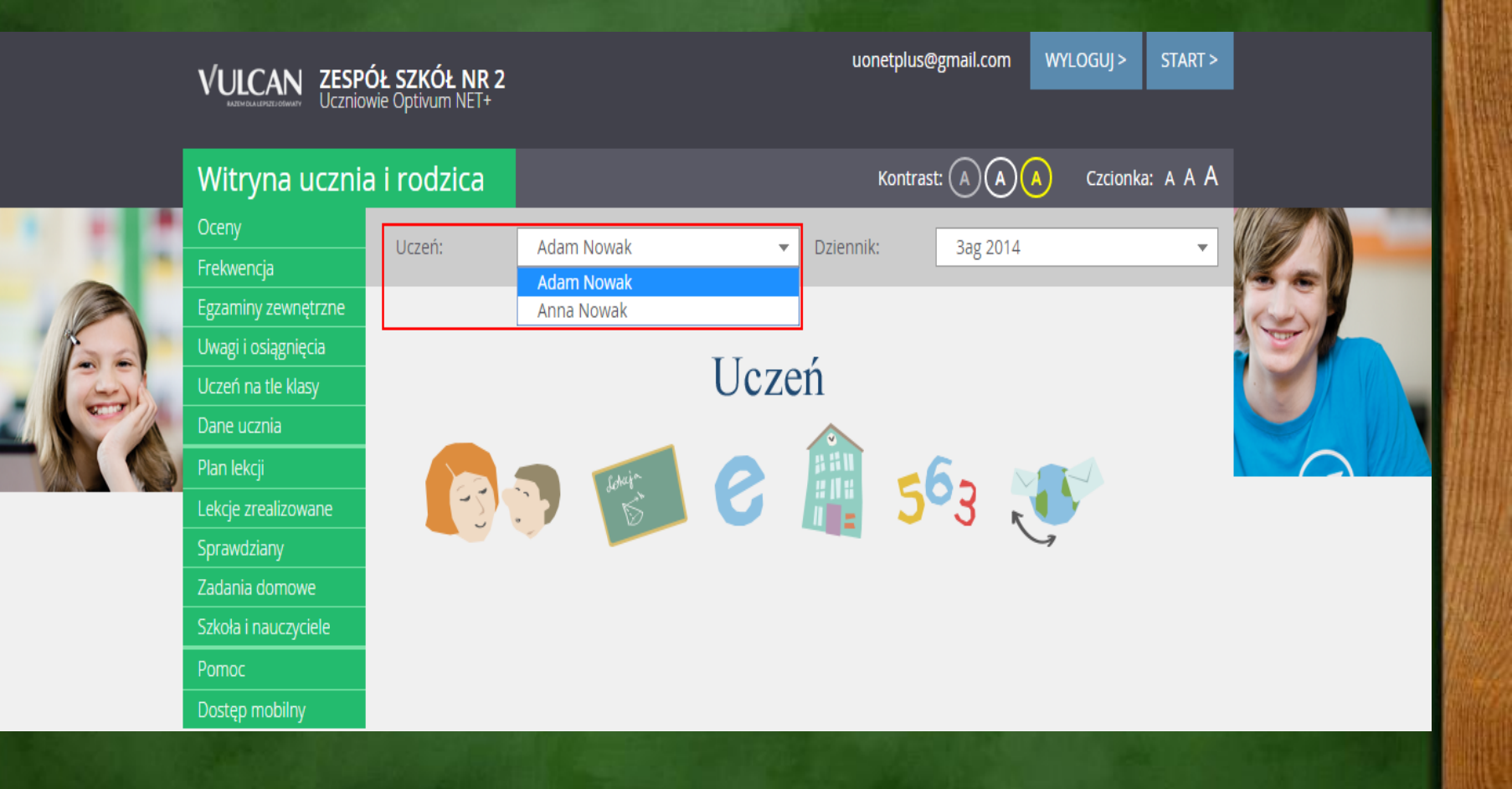

Po zalogowaniu się do lokalizacji https://uonetplus.vulcan.net.pl/gmina kozienice i uruchomieniu WITRYNY UCZNIA I RODZICA rodzic będzie miał dostęp tylko do danych Dziecka3.

### Witryna ucznia i rodzica

| Ocopy               |         |               |   |
|---------------------|---------|---------------|---|
| Oceny               | Llczeń: | Maia Nowak    | - |
| Frekwencja          | 002011. | Iviaja Novvak | Ň |
|                     |         | Maia Nowak    | 5 |
|                     |         |               |   |
| Egzaminy zewnętrzne |         |               |   |

Jeśli zapomnisz hasło, to na stronie logowania do systemu skorzystaj z odsyłacza PRZYWRÓĆ DOSTĘP w celu utworzenia nowego hasła (konieczne jest wówczas przeprowadzenie podobnej procedury jak podczas zakładania konta).